# **i-BusinessBanking<sup>™</sup> (iBB) Dashboard Configuration** User Guide

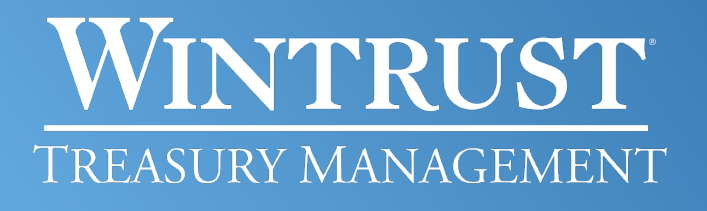

Banking products provided by Wintrust Financial Corp. banks.

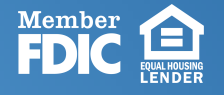

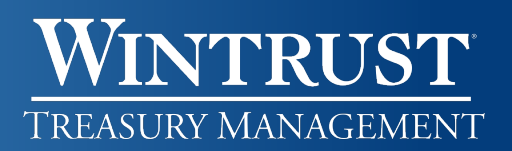

### **Dashboard Configuration**

Users may need to re-configure their Dashboard the first time they log in to the new application.

### To Add Panels

- 1. Dashboard panels are defaulted based on a user's account and service entitlements.
- 2. To add additional panels, click on the Display Options wheel in the upper right hand side of the Welcome page, then press the plus symbol to add the panels you would like to see.

| Business<br>Banking        | Welcome | Reports | Money Movement | Account Services | Administration    |
|----------------------------|---------|---------|----------------|------------------|-------------------|
| i-Business Banking         |         |         |                |                  |                   |
|                            |         |         |                |                  | 😥 Display Options |
|                            |         |         |                |                  |                   |
| <b>Business</b><br>Banking | Welcome | Reports | Money Movement | Account Services | Administration    |
| i-Business Banking         |         |         |                |                  |                   |
| Dashboard Preference       |         |         |                |                  |                   |
|                            |         |         |                |                  | Save Cancel + 🗠   |

- 3. The panels can be arranged on the page to your preference. To move a panel, you will need to be within the Display Options page. Hover over the panel and click to drag and drop it.
- 4. Click Save to save the changes.
- 5. To delete an existing panel, click on Display Options and click the trashcan the in upper right hand corner of the panel.

| Business<br>Banking  | Welcome | Reports | Money Movement | Account Services | Administration |            |
|----------------------|---------|---------|----------------|------------------|----------------|------------|
| i-Business Banking   |         |         |                |                  |                |            |
| Dashboard Preference |         |         |                |                  |                |            |
|                      |         |         |                |                  | Save           | Cancel + 🗠 |
|                      |         |         | 1              |                  |                | <b>i</b> • |

## WINTRUST TREASURY MANAGEMENT

### To Add Accounts

- 1. To add accounts to panels, click on the Edit Accounts Displayed wheel on the middle left hand side of the panel.
- 2. In the Account drop down menu under Choose Account, select the account(s) you would like displayed on the dashboard. You must do this for each applicable account type tab (i.e., Checking, Saving, Loan, etc.). There is no limit to the number of account panels that you can add to the dashboard, but only seven accounts are displayed at a time in each panel.

| Edit Accounts Displayed                                                                                                    |
|----------------------------------------------------------------------------------------------------|
| Checking                                                                                                    |
| Select which accounts you want displayed on the Welcome page. Reorder acco<br>You may select up to 7 accounts for each account type.<br>Choose Account |
| Account<br>Select All Accounts                                                                                                    |
| Search Account                                                                                                    |
| Select All Accounts                                                                                                    |
| Checking Test1 - *4539                                                                                                    |
| Checking Test2 - *1616                                                                                                    |

3. To change the order in which the accounts will display in the panel(s), click the account under Order Accounts and move the account up or down to drag and drop it to a new position.

| Edit Accounts Displayed<br>Checking                                      |                                                        |
|--------------------------------------------------------------------------|--------------------------------------------------------|
| Select which accounts you want displayed on the Welcome page. Reorder ac | counts by dragging each to the desired order location. |
| Choose Account                                                           | Order Accounts                                         |
| Account<br>Select All Accounts                                           | ⊗ 1 Checking Test1 - *4539                             |
| Save Cancel                                                              | ⊗ 2 Checking Test2 - *1616                             |

4. Click Save to save the changes.

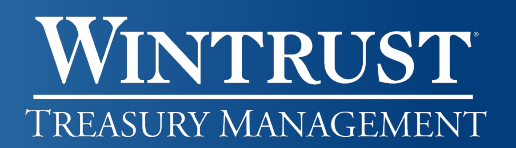

### Got Questions? We Can Help

There are additional resource links for users found at the bottom of each page within i-BusinessBanking<sup>™</sup> in the Got Questions tab. Clicking on the tab will pull it up and display the Treasury Management Support telephone number, along with 'How Do I?' and 'Frequently Asked Questions' links.

The Treasury Management Support team is available to assist Monday through Friday from 7:30 a.m. – 6 p.m. CST.

- Illinois Support: 847-939-9050
- Wisconsin Support: 262-369-4220
- Michigan Support: 616-494-1455

#### **Important Notice**

This document and the information contained herein are the property of Wintrust Financial Corporation. Any unauthorized use of, reproduction of, or reference to the information included in this document, whether direct or implied, is prohibited.